## A REALVOLVE HOW-TO | By Mark Stepp

## **Importing Contacts**

User Setup: All Users

Realvolve has the ability to import contacts from a standard ".csv" (Comma Separated Values) file. Almost every database and spreadsheet system has the ability to export or save to a ".csv" file which is the standard method for exchanging data. I recommend that you check the documentation of your current system to explain how to "Export" to a ".csv" file. Once you have the file saved to your computer, you can follow the steps below to upload and map the fields to successfully import your data into Realvolve.

- 1. Login to Realvolve.
- 2. At the top right corner of your screen, click on the user menu and choose **Settings**.
- 3. On the left side of the screen, choose **Import Contacts**.
- 4. Go to the section labeled **CSV Import** and click the **Choose File** button.
- 5. Select the **.csv** file that you exported from your previous system and click **Open**.
- 6. Next, click on **Upload**.
- Once the file is uploaded check the Choose Existing Mappings for a predefined mapping of your previous system: #Advantage Xi(shared), #iCloud(shared), #Insightly(shared), #IXACT Contact(shared), #Outlook(shared), #RealtyJuggler(shared), #Top Producer(shared), #Wise Agent(shared).
- 8. (If your .csv format is not available then begin mapping the fields as needed)
- 9. If you create your own mapping or make changes to an existing mapping, I recommend that you save your changes before importing so that you can re-import later if needed.
- 10. Click Import to begin the process

## Use the link for step-by-step instructions: (<u>SEE VIDEO</u>)

Visit http://help.realvolve.com for information on specific imports like Top Producer, Advantage Xi,

Wise Agent and others.

If you have any questions, please contact us at: <a href="mailto:support@realvolve.com">support@realvolve.com</a>

Questions?

Please direct questions and comments to support@realvolve.com. © 2017, Realvolve, LLC. All rights reserved.